# **HCMS** manual

### Note: HCMS doesn't support SH020, SH025 & SH029.

# 1. What you can do with HCMS.

The HCMS is the free software used on Microsoft Windows XP, 7, 8, or 10 PC. HCMS lets you:

- Access a cameras via LAN (locally via a Local Area Network).
- Watch live video streams from more than one camera in the same time.
- Record and save live videos on your PC.

# 2. Requirements for using HCMS.

Make sure the following requirements are met:

- Your computer and the camera access to the same LAN.
- Windows xp/7/8/10 is running on this PC.
- Your camera has been successfully set up.

# 3. Download and Install the HCMS

Download HCMS from: ww.sricam.com/srihome/download

# 4. Install HCMS, Once installed, the following icon will be displayed on the PC's desktop as figure 1.

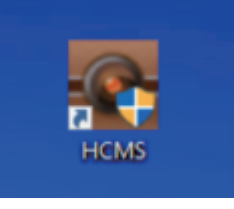

Figure 1

# 5. Login HCMS

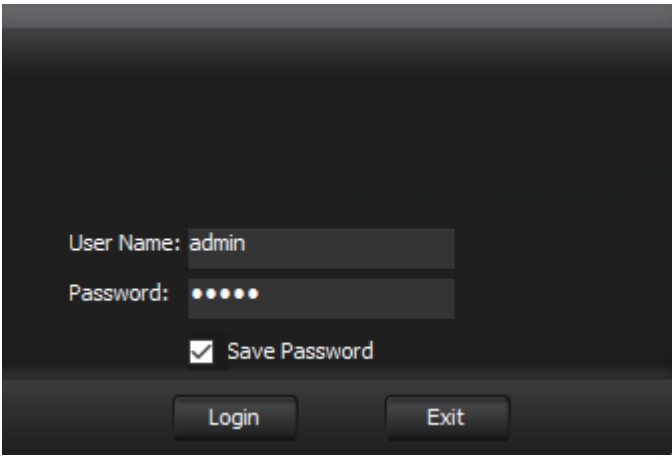

Figure 2

Running HCMS, then login to the window shown in Figure 2 with default User Name "admin" and default password "admin" bring ups the HCMS main control window shown in Figure 3.

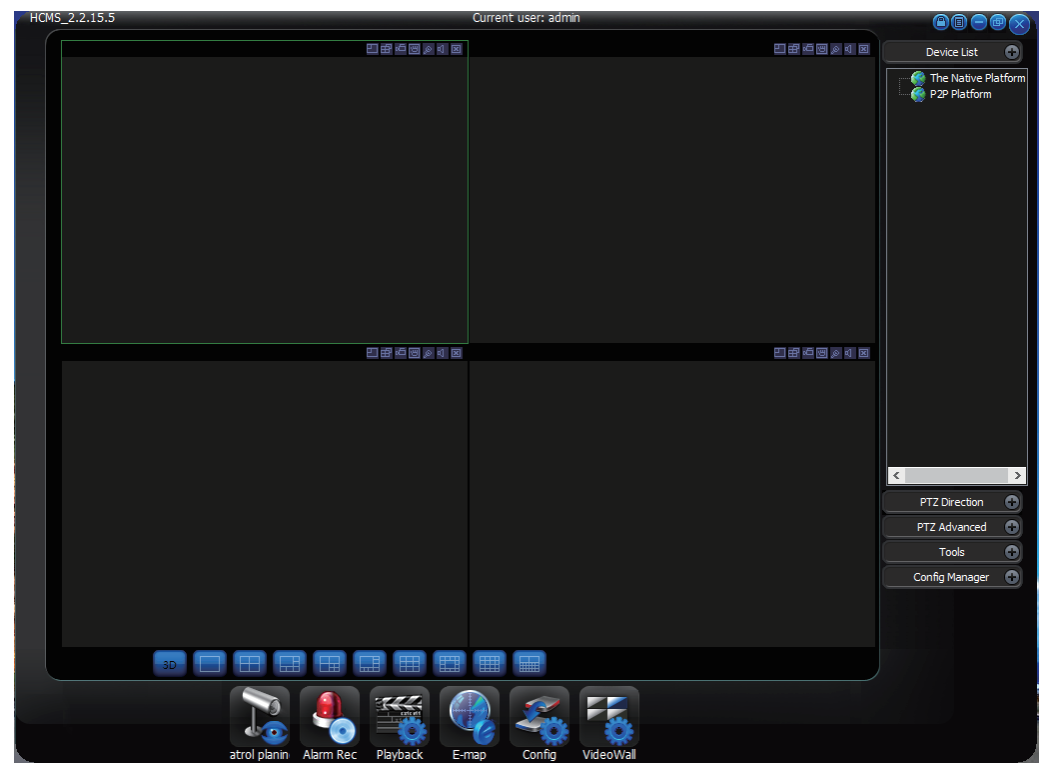

Figure 3

### 6. Add camera on HCMS.

Step 6-1 Click the "Config manager", then click "Device manage" as figure 4.

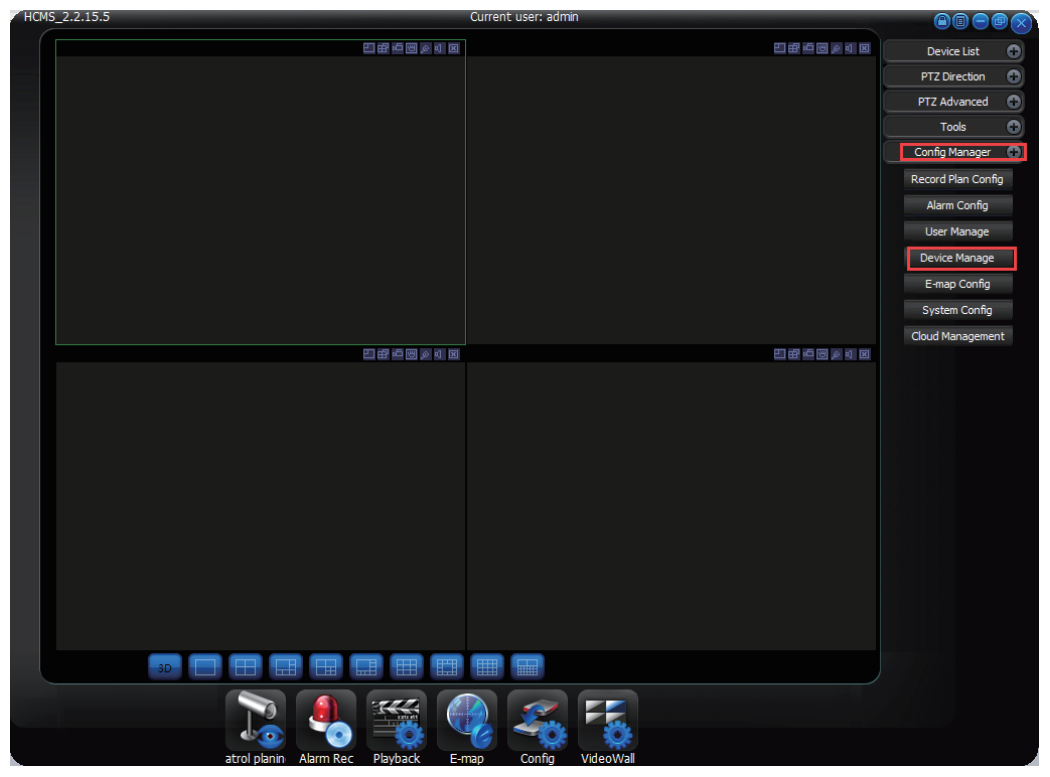

Figure 4

Step 6-2 On the pop up windows, click "Search Device" icon as figure 5.

- Step 6-3 Select the camera.
- Step 6-4 Enter password:888888 (password must be 888888)
- Step 6-5 Click "Add" icon.
- Step 6-6 Click "X" icon to finish.

| Device List  | _      |     | Device Search                                                 |                                |                           |                  |                 |                  | Step 6-6                 |
|--------------|--------|-----|---------------------------------------------------------------|--------------------------------|---------------------------|------------------|-----------------|------------------|--------------------------|
| P2P Platform |        |     | Select All Search Protocol: Private                           |                                |                           |                  |                 |                  | ivate $\vee$             |
|              | Step ( | 6-3 | IP Address                                                    | Device Sub IP                  | Gateway                   | Video Port       | Http Port       | Rtsp Port        | Device Type              |
|              |        |     | 192.168.1.165                                                 | 255.255.255.0                  | 192.168.1.1               | 90               | 80              | 554              | IP CAMERA                |
|              |        |     |                                                               |                                |                           |                  |                 |                  |                          |
|              |        |     |                                                               |                                |                           |                  |                 |                  |                          |
|              |        |     |                                                               |                                |                           |                  |                 |                  |                          |
|              |        |     | <                                                             |                                |                           |                  |                 |                  | >                        |
|              | Sten   | 6-2 | Search Device Add Us                                          |                                | Username adn              | Username admin   |                 | Password:        |                          |
|              | boop   |     |                                                               | aton h-h                       |                           |                  |                 | Ston 6-          | 4                        |
|              | boop   |     | Added Device                                                  | step 0=5                       |                           | 1                |                 | Step 0           | -4                       |
|              | Deep   |     | Added Device                                                  | Device Sub IP                  | Gateway                   | Video Port       | Http Port       | Rtsp Port        | Device Type              |
|              | boop   |     | Added Device                                                  | Device Sub IP<br>255.255.255.0 | Gateway<br>192. 168. 1. 1 | Video Port<br>90 | Http Port<br>80 | Rtsp Port<br>554 | Device Type<br>IP CAMERA |
|              | boop   |     | Added Device<br>IP Address<br>192.168.1.119                   | Device Sub IP<br>255.255.255.0 | Gateway<br>192.168.1.1    | Video Port<br>90 | Http Port<br>80 | Rtsp Port<br>554 | Device Type<br>IP CAMERA |
|              |        |     | Added Device<br>IP Address<br>192.168.1.119                   | Device Sub IP<br>255.255.255.0 | Gateway<br>192.168.1.1    | Video Port<br>90 | Http Port<br>80 | Rtsp Port<br>554 | Device Type<br>IP CAMERA |
|              |        |     | Added Device                                                  | Device Sub IP<br>255.255.255.0 | Gateway<br>192, 168, 1, 1 | Video Port<br>90 | Http Port<br>80 | Rtsp Port<br>554 | Device Type<br>IP CAMERA |
|              | Joop   |     | Added Device                                                  | Device Sub IP<br>255.255.255.0 | Gateway<br>192. 168. 1. 1 | Video Port<br>90 | Http Port<br>80 | Rtsp Port<br>554 | Device Type<br>IP CAMERA |
|              | 2.00p  |     | Added Device<br>IP Address<br>192.168.1.119<br>Select All Del | Device Sub IP<br>255.255.255.0 | Gateway<br>192. 168. 1. 1 | Video Port<br>90 | Http Port<br>80 | Rtsp Port<br>554 | Device Type<br>IP CAMERA |

Figure 5

### 7. Watch video feed on HCMS.

Click "device List", on the pop up list double click the camera's IP address to see the video feed as figure 6.

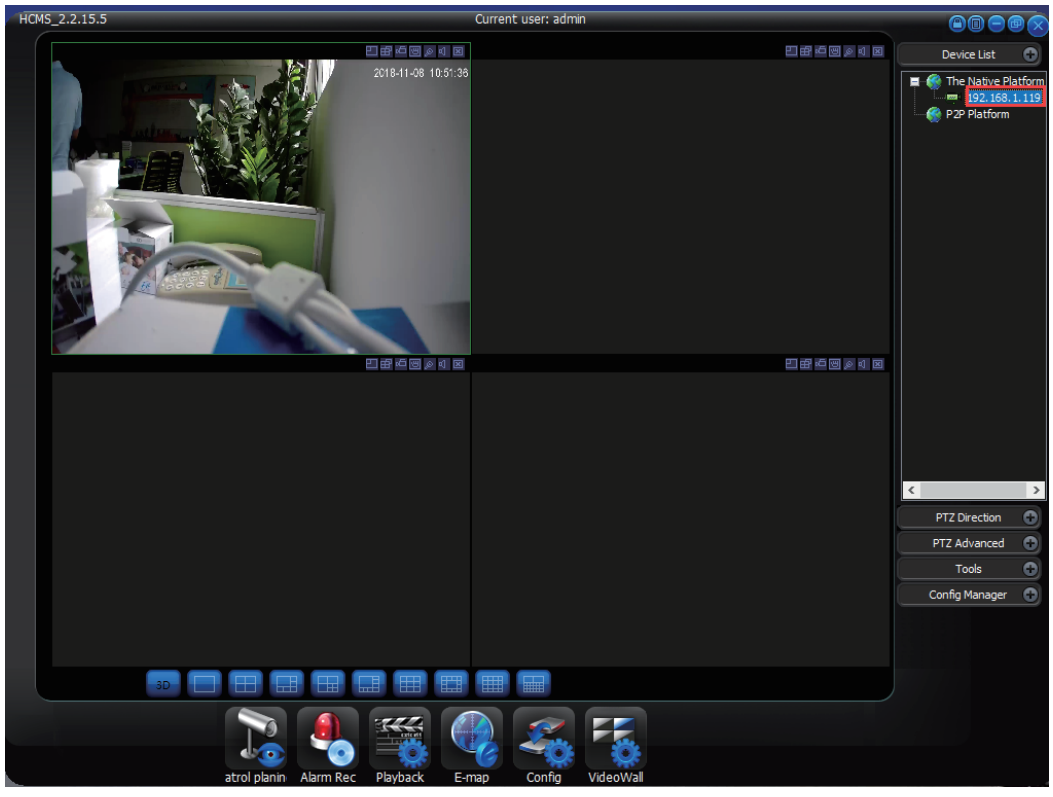

Figure 6

#### 8. Record videos on local PC.

Click "Manual Record" button to manually record video.

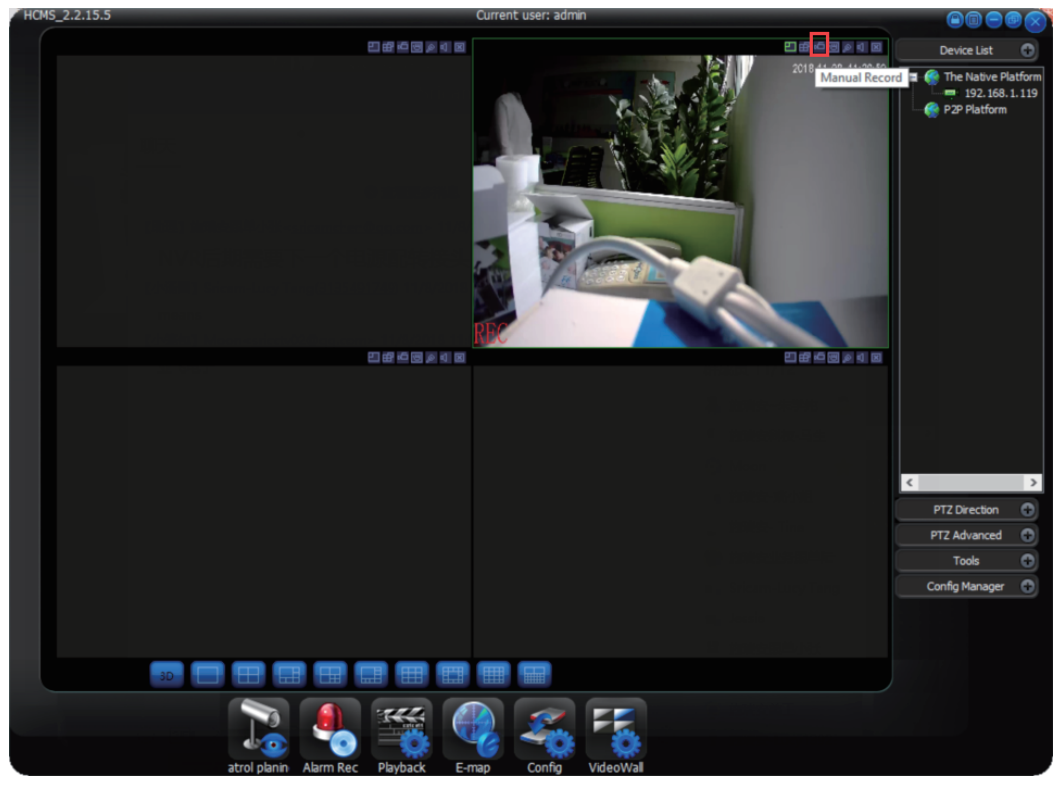

Figure 7